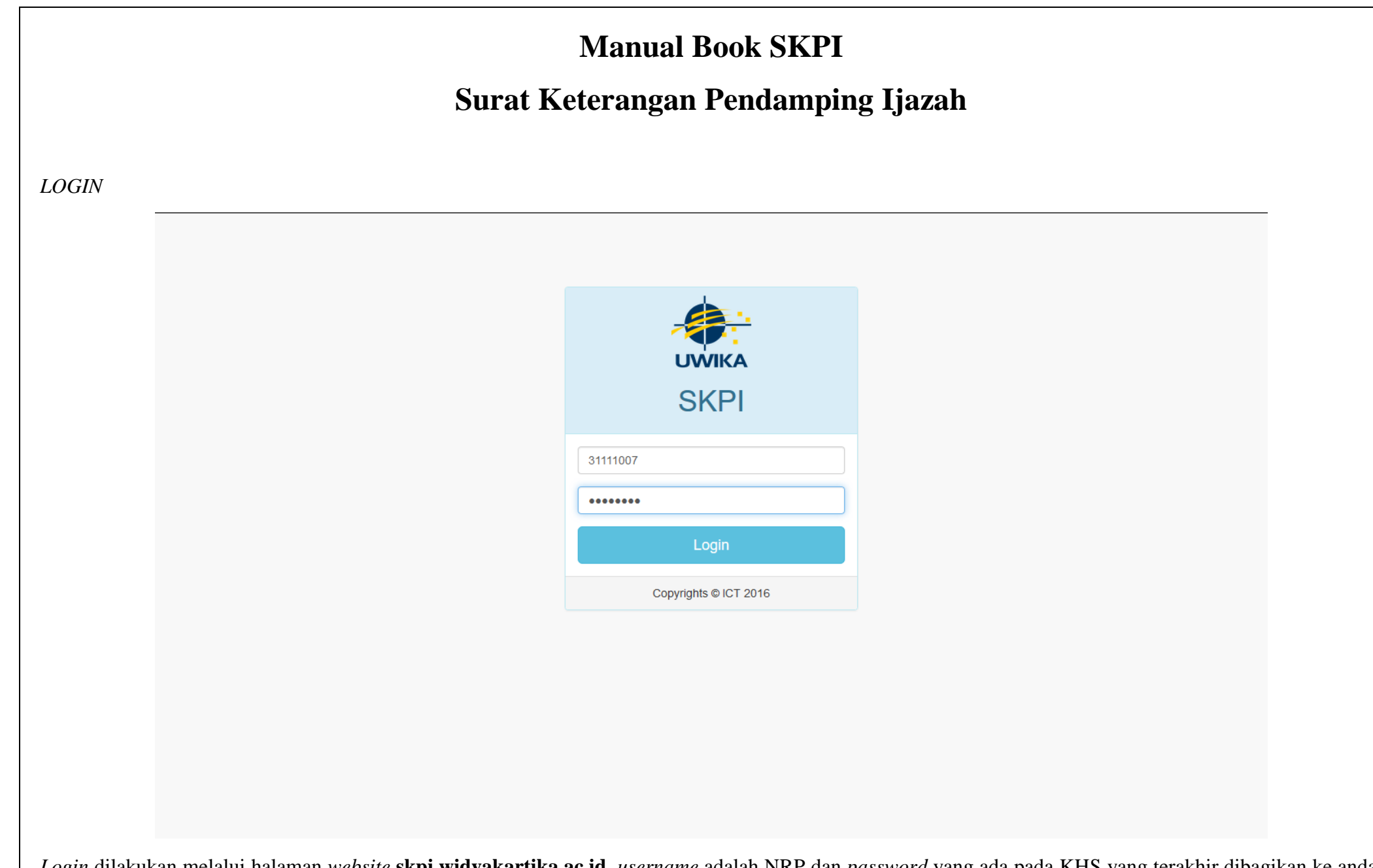

*Login* dilakukan melalui halaman *website* **skpi.widyakartika.ac.id**, *username* adalah NRP dan *password* yang ada pada KHS yang terakhir dibagikan ke anda. **Catatan** : *password* ini akan berubah setiap semester berganti, karena KHS baru pasti dibagikan ketika semester baru dimulai.

## TAMPILAN AWAL

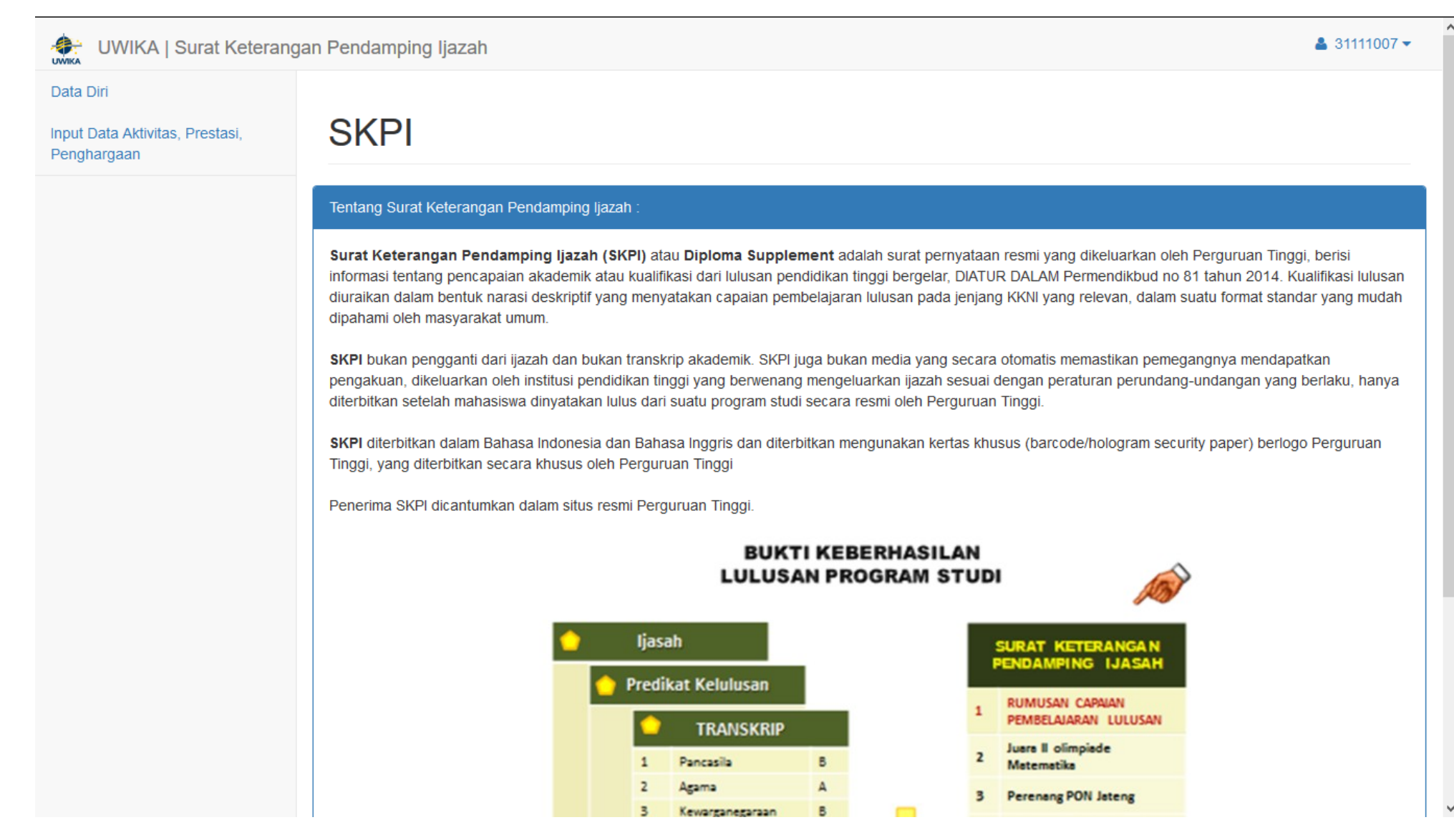

Terdapat 2 menu yakni "Data Diri" dan "Input Data Aktivitas, Prestasi, Penghargaan". Penjelasan kedua menu tersebut dapat diketahui setelah ini.

| MENU "Data Diri"                                        |                                                                                             |                                                     |                                    |
|---------------------------------------------------------|---------------------------------------------------------------------------------------------|-----------------------------------------------------|------------------------------------|
| UWIKA   Surat Ketera                                    | angan Pendamping Ijazah                                                                     |                                                     | <b>≗</b> 31111007 <del>▼</del>     |
| Data Diri                                               |                                                                                             |                                                     |                                    |
| Input Data Aktivitas, Prestasi,<br>Penghargaan          | SKPI                                                                                        |                                                     |                                    |
|                                                         | Berikut adalah Data Diri Anda yang akan termuat dala                                        | n SKPI nantinya :                                   |                                    |
|                                                         | NRP:                                                                                        | Tempat Lahir:                                       |                                    |
|                                                         | 31111007                                                                                    | SURABAYA                                            |                                    |
|                                                         | Nama Lengkap:                                                                               | Tanggal Lahir:                                      |                                    |
|                                                         | SENDRA DARMAWAN                                                                             | 01 Oktober 1993                                     |                                    |
|                                                         |                                                                                             |                                                     |                                    |
| Menu untuk mengecek "Data<br>Jika belum benar maka dimo | a Diri", berisi data pribadi anda yang nantinya<br>hon berdiskusi dengan BAA untuk mengubah | akan masuk ke versi cetak SKPI, sehin hal tersebut. | gga bisa dicek apakah sudah benar. |
|                                                         | •                                                                                           |                                                     |                                    |

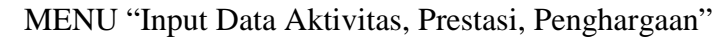

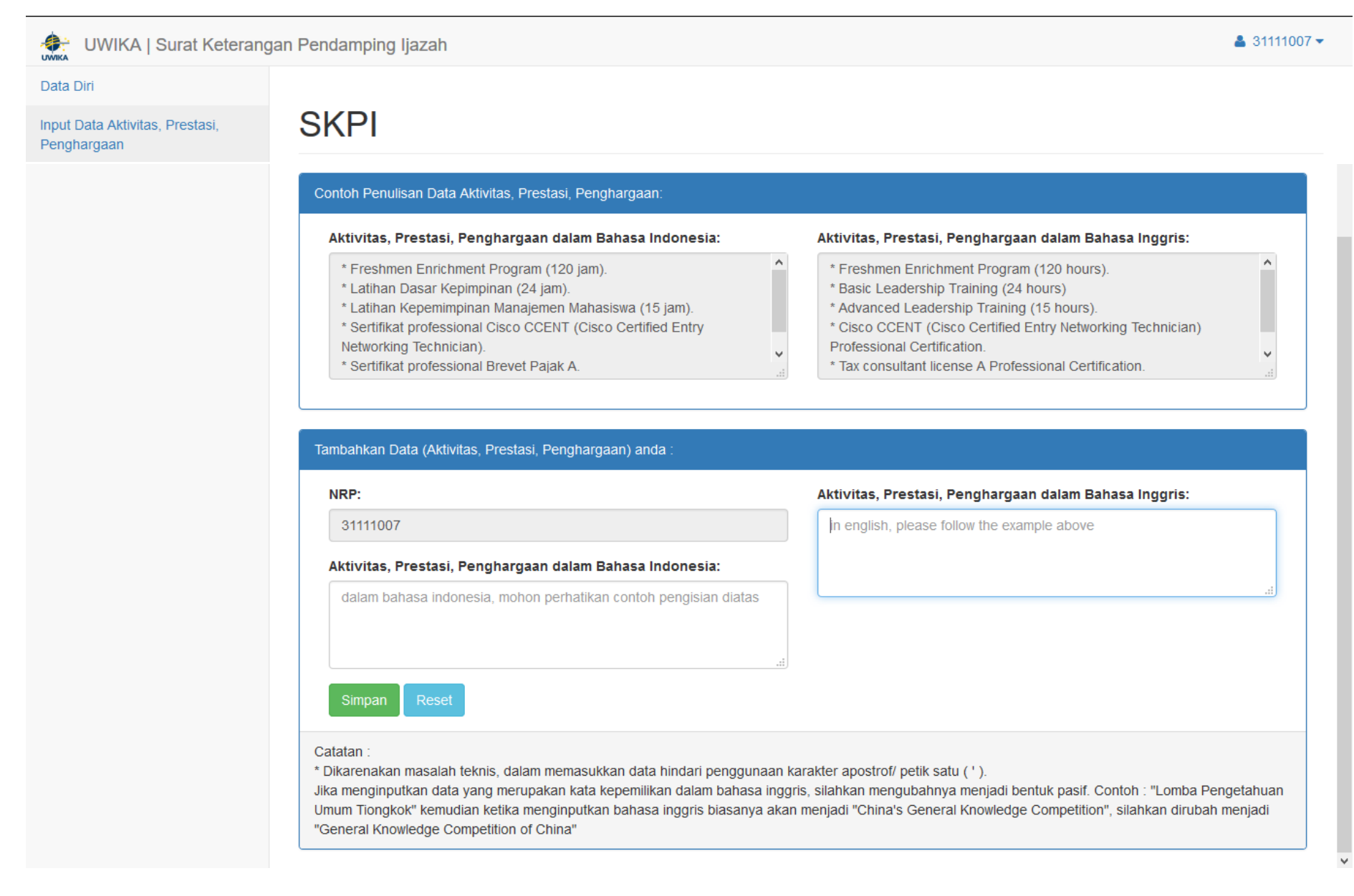

Pada menu ini anda dapat mengisi sendiri data Aktivitas Prestasi dan Penghargaan (APP), dengan melihat contoh yang tersedia pada bagian atas, jika sudah selesai maka silahkan menekan tombol "Simpan" berwarna hijau.

# UWIKA | Surat Keterangan Pendamping Ijazah

## Data Diri

Input Data Aktivitas, Prestasi, Penghargaan

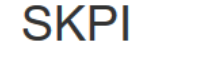

## Contoh Penulisan Data Aktivitas, Prestasi, Penghargaan:

### Aktivitas, Prestasi, Penghargaan dalam Bahasa Indonesia:

- \* Freshmen Enrichment Program (120 jam).
- \* Latihan Dasar Kepimpinan (24 jam).
- \* Latihan Kepemimpinan Manajemen Mahasiswa (15 jam).
- \* Sertifikat professional Cisco CCENT (Cisco Certified Entry Networking Technician).
- \* Sertifikat professional Brevet Pajak A.

#### Aktivitas, Prestasi, Penghargaan dalam Bahasa Inggris:

- \* Basic Leadership Training (24 hours)
- \* Advanced Leadership Training (15 hours).
- \* Cisco CCENT (Cisco Certified Entry Networking Technician) Professional Certification.
- \* Tax consultant license A Professional Certification.

### Tambahkan Data (Aktivitas, Prestasi, Penghargaan) anda

| NRP:                                                                                                    | Aktivitas, Prestasi, Penghargaan dalam Bahasa Inggris:                                                                                                    |
|----------------------------------------------------------------------------------------------------|----------------------------------------------------------------------------------------------------|
| 31111007                                                                                                    | * Reading Books                                                                                                    |
| Aktivitas, Prestasi, Penghargaan dalam Bahasa Indonesia:                                                                                                    | - writing a Poetry                                                                                                    |
| * Baca Buku<br>* Nulis Puisi                                                                                                    | <u>ا</u>                                                                                                    |
| Simpan Reset                                                                                                    |                                                                                                    |
| atatan :<br>Dikarenakan masalah teknis, dalam memasukkan data hindari penggunaan<br>ka menginputkan data yang merupakan kata kepemilikan dalam bahasa ing<br>mum Tiongkok'' kemudian ketika menginputkan bahasa inggris biasanya ak<br>General Knowledge Competition of China'' | karakter apostrof/ petik satu ( ' ).<br>Igris, silahkan mengubahnya menjadi bentuk pasif. Contoh : "Lomba Pengetahuar<br>an menjadi "China's General Knowledge Competition", silahkan dirubah menjadi |

 $\wedge$ 

Anda masih bisa mengubah kembali data APP yang sudah diinputkan selama belum divalidasi oleh Admin Prodi anda.

¥

 $\land$ 

Namun apabila Admin Prodi sudah memvalidasi, maka tampilan ketika anda mengakses menu "Input data Aktivitas, Prestasi, Penghargaan" akan menjadi seperti dibawah ini.

| ownow j Surat Kele                 | rangan r chuamping ijazan                                                                                                    |                                                                                                    |                         |
|------------------------------------|----------------------------------------------------------------------------------------------------|----------------------------------------------------------------------------------------------------|-------------------------|
| ri                                 |                                                                                                    |                                                                                                    |                         |
| ata Aktivitas, Prestasi,<br>argaan | SKPI                                                                                                    |                                                                                                    |                         |
|                                    | Contoh Penulisan Data Aktivitas, Prestasi, Penghargaan:                                                                                                    |                                                                                                    | ^                       |
|                                    | Aktivitas, Prestasi, Penghargaan dalam Bahasa Indonesia:                                                                                                    | Aktivitas, Prestasi, Penghargaan dalam Bahasa Inggris:                                                                                                    |                         |
|                                    | <ul> <li>* Freshmen Enrichment Program (120 jam).</li> <li>* Latihan Dasar Kepimpinan (24 jam).</li> <li>* Latihan Kepemimpinan Manajemen Mahasiswa (15 jam).</li> <li>* Sertifikat professional Cisco CCENT (Cisco Certified Entry Networking Technician).</li> <li>* Sertifikat professional Brevet Pajak A.</li> </ul>                                                                                                    | <ul> <li>* Freshmen Enrichment Program (120 hours).</li> <li>* Basic Leadership Training (24 hours)</li> <li>* Advanced Leadership Training (15 hours).</li> <li>* Cisco CCENT (Cisco Certified Entry Networking Technician)</li> <li>Professional Certification.</li> <li>* Tax consultant license A Professional Certification.</li> </ul> | <ul> <li>▲</li> </ul>   |
|                                    | Tambahkan Data (Aktivitas, Prestasi, Penghargaan) anda                                                                                                    |                                                                                                    |                         |
|                                    | Tambahkan Data (Aktivitas, Prestasi, Penghargaan) anda :<br>NRP:                                                                                                    | Aktivitas, Prestasi, Penghargaan dalam Bahasa Inggris:                                                                                                    |                         |
|                                    | Tambahkan Data (Aktivitas, Prestasi, Penghargaan) anda :<br>NRP:<br>31111007                                                                                                    | Aktivitas, Prestasi, Penghargaan dalam Bahasa Inggris:<br>* Reading Books<br>* Writing a Poetry                                                                                                    |                         |
|                                    | Tambahkan Data (Aktivitas, Prestasi, Penghargaan) anda :<br>NRP:<br>31111007<br>Aktivitas, Prestasi, Penghargaan dalam Bahasa Indonesia:                                                                                                    | Aktivitas, Prestasi, Penghargaan dalam Bahasa Inggris:<br>* Reading Books<br>* Writing a Poetry                                                                                                    |                         |
|                                    | Tambahkan Data (Aktivitas, Prestasi, Penghargaan) anda :<br>NRP:<br>31111007<br>Aktivitas, Prestasi, Penghargaan dalam Bahasa Indonesia:<br>* Baca Buku<br>* Nulis Puisi                                                                                                    | Aktivitas, Prestasi, Penghargaan dalam Bahasa Inggris:<br>* Reading Books<br>* Writing a Poetry                                                                                                    |                         |
|                                    | Tambahkan Data (Aktivitas, Prestasi, Penghargaan) anda : NRP: 31111007 Aktivitas, Prestasi, Penghargaan dalam Bahasa Indonesia: * Baca Buku * Nulis Puisi Simpan Reset                                                                                                    | Aktivitas, Prestasi, Penghargaan dalam Bahasa Inggris:<br>* Reading Books<br>* Writing a Poetry                                                                                                    | æ                       |
|                                    | Tambahkan Data (Aktivitas, Prestasi, Penghargaan) anda :         NRP:         31111007         Aktivitas, Prestasi, Penghargaan dalam Bahasa Indonesia:         * Baca Buku         * Nulis Puisi         Simpan         Reset         Catatan :         * Dikarenakan masalah teknis, dalam memasukkan data hindari penggunaa Jika menginputkan data yang merupakan kata kepemilikan dalam bahasa in Umum Tiongkok" kemudian ketika menginputkan bahasa inggris biasanya a "General Knowledge Competition of China" | Aktivitas, Prestasi, Penghargaan dalam Bahasa Inggris:  * Reading Books * Writing a Poetry  In karakter apostrof/ petik satu ( ' ). Inggris, silahkan mengubahnya menjadi bentuk pasif. Contoh : "Lomba Pa<br>kan menjadi "China's General Knowledge Competition", silahkan dirubal                                                          | engetahuan<br>h menjadi |

Terlihat bahwa kolom pengisian data APP yang tadinya berwarna putih dan bisa diklik untuk diubah- ubah menjadi tidak bisa diklik dan berubah warna menjadi abu – abu. Pada bagian "Catatan : ..." juga bertambah keterangan bagi anda mengenai kenapa tidak bisa diklik dan diubah.